×

## Manter Motivo Origem Débito

O objetivo desta funcionalidade é manter, atualizar ou excluir os motivos para o débito ser inscrito em **Dívida Ativa**. A origem, a natureza e o fundamento legal e/ou contratual da dívida devem ser mantidos, atualizados ou excluídos. A opção pode ser acessada via **Menu do sistema**, no caminho **GSAN > Cobrança > Dívida Ativa > Processo Jurídico > Manter Motivo Origem Débito**.

Feito isso, o sistema acessa a tela de filtro abaixo:

#### Observação

Informamos que os dados exibidos nas telas a seguir são fictícios, e não retratam informações de clientes.

|                             |                                                                    | -         |
|-----------------------------|--------------------------------------------------------------------|-----------|
| Para filtrar o(s) motivo(s) | da origem do debito , informe o dado abaixo:                       | Atualizar |
| Descrição:                  |                                                                    |           |
|                             | <ul> <li>Iniciando pelo texto</li> <li>Contendo o texto</li> </ul> |           |
| Descrição Abreviada:        |                                                                    |           |
|                             | Iniciando pelo texto O Contendo o texto                            |           |
| Indicador de Uso:           | 🔍 Ativo 🔍 Inativo 🖲 Todos                                          |           |
| Descartado:                 | ○ Sim ○ Não ● Todos                                                |           |
| Motivo Padrão:              | Sim Não 🖲 Todos                                                    |           |

Agora, informe os campos que deseja filtrar (para detalhes sobre o preenchimento dos campos clique **AQUI**) e clique no botão **Filtrar**.

Em seguida, o sistema exibe a tela resultante do filtro.

1/7

| Manter Moti                           | vo Debito Origem   |              |
|---------------------------------------|--------------------|--------------|
| otivo(s) Debito Origem cadastrado(s): |                    |              |
| dos                                   | Descrição          | Desc. Abrev. |
|                                       | FALTA DE PAGAMENTO | FALTA PAG    |
|                                       | MULTA              | MULTA        |
|                                       |                    |              |

Para remover um motivo cadastrado, marque o checkbox (opcionalmente, marque no *link* **Todos** para remover todos os itens filtrados), e, em seguida, clique no botão Remover. Para imprimir a

relação com os resultados da pesquisa, clique em 🧼. Feito isso, o sistema visualiza o relatório para impressão, de acordo com o modelo **AQUI**.

Para atualizar um item, clique no *link* do campo **Descrição** e será exibida a tela **Atualizar Motivo Origem Débito** abaixo:

| Atualizar Motivo          | Origem Debito                                                                                                    |
|---------------------------|----------------------------------------------------------------------------------------------------|
| Para atualizar o motivo o | rigem debito informe os dados abaixo:                                                                                                    |
| Descrição: *              | FALTA DE PAGAMENTO                                                                                                    |
| Descrição Abreviada:      | FALTA PAG                                                                                                    |
| Texto: *                  | falta de pagamento, nas epocas proprias, das tarifas de<br>Agua e Esgoto e/ou dos precos dos servicos publicos abaixo<br>discriminados                                                                                                    |
|                           | 0/800                                                                                                    |
| Fundamento Legal: *       | Do lancamento: Lei Municipal n. 1.390, de 31 de dezembro<br>de 1965; Lei Municipal n. 1.765, de 21 de dezembro de<br>1973, Lei Municipal n. 5.025, de 08 de dezembro de 1985,<br>Lei Municipal n. 5.357, de 11 de abril de 1997, Lei<br>Municipal n. 6.195, de 29 de junho de 2000, e Decreto n.<br>0/800 |
| Indicador de Uso:         | Ativo      Inativo                                                                                                    |
| Motivo Padrão:            | ● Sim ○ Não                                                                                                    |
|                           | * Campos obrigatórios                                                                                                    |
| Voltar Desfazer (         | Clonar Atualizar                                                                                                    |
|                           | Versão: Corretiva (Batch) 15/02/2018 - 18:02:54                                                                                                    |
|                           |                                                                                                    |

Acima, faça as alterações necessárias e clique em <u>Atualizar</u>. Ao clicar em <u>Clonar</u>, o sistema acessa a funcionalidade **Inserir Motivo Origem Débito** com os campos **Texto** e **Fundamento Legal** *clonados* da tela de atualização, para inserção com nova **Descrição** e **Descrição Abreviada**:

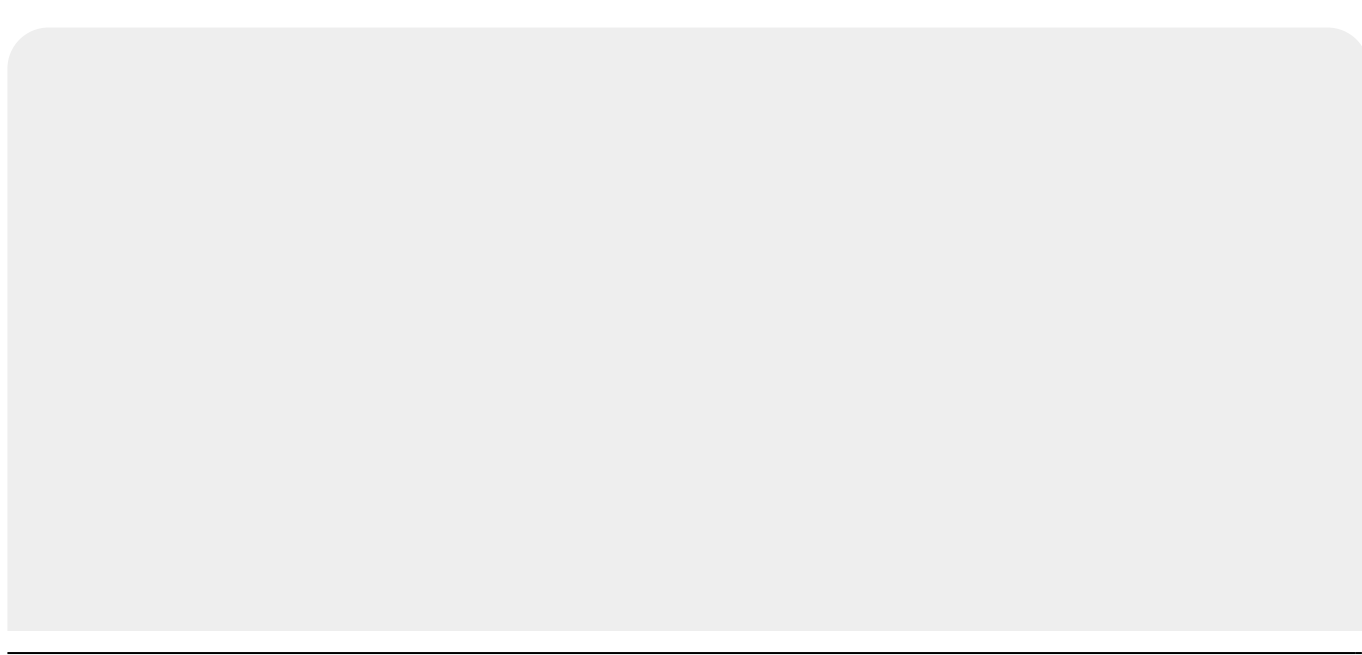

|                          | 🥝 Gsan -> Cobranca -> Divida Ativa -> Processo Juridico -> Atualizar Motivo Debito Origen                                                                                                    |
|--------------------------|----------------------------------------------------------------------------------------------------|
| Inserir Motivo Ori       | gem Débito                                                                                                    |
| Para adicionar um Motivo | da Origem do Débito, informe os dados abaixo:                                                                                                    |
| Descrição: *             |                                                                                                    |
| Descrição Abreviada:     |                                                                                                    |
| Texto: *                 | falta de pagamento, nas epocas proprias, das tarifas de<br>Agua e Esgoto e/ou dos precos dos servicos publicos abaixo<br>discriminados                                                                                                    |
|                          | 128/672                                                                                                    |
| Fundamento Legal: *      | Do lancamento: Lei Municipal n. 1.390, de 31 de dezembro<br>de 1965; Lei Municipal n. 1.765, de 21 de dezembro de<br>1973, Lei Municipal n. 5.025, de 08 de dezembro de 1985,<br>Lei Municipal n. 5.357, de 11 de abril de 1997, Lei<br>Municipal n. 6.195, de 29 de junho de 2000, e Decreto n.<br>550/250 |
| Motivo Padrão:           | ◯ Sim . Não                                                                                                    |
|                          | * Campo Obrigatório                                                                                                    |
| Limpar Cancelar          | Inserir                                                                                                    |
| L                        | Versão: Corretiva (Batch) 15/02/2018 - 18:02:54                                                                                                    |

## Relatório dos Motivos de Origens de Débito Cadastrados

|                                                                                                    | Motivos de Origem dos Débitos Cada                                                                                                    | astrados                                                                                                    | PAG 1/1<br>16/02/2018<br>08:36:19 |
|----------------------------------------------------------------------------------------------------|----------------------------------------------------------------------------------------------------|----------------------------------------------------------------------------------------------------|-----------------------------------|
| Descrição: A                                                                                                    | Desc. Abrev.: Indic:                                                                                                    | ador de Uso: Todos Descartado:                                                                                                    | Todos                             |
| Descrição<br>Texto                                                                                                    | Descrição Abreviada<br>Fundamento Legal                                                                                                    | Descartado:                                                                                                    | Indicador Uso                     |
| FALTA DE PAGAMENTO<br>Falta de pagamento, nas epocas proprias, das tarifa<br>Agua e Esgoto e/ou dos precos dos servicos publicos | FALTA PAG<br>s de Do lancamento: Lei Municipal n.<br>abaixo dezembro de 1965; Lei Municipal<br>dezembro de 1987. Lei Municipal<br>abril de 1997, Lei Municipal n.<br>de 2000, e Decreto n. 14.644, de<br>2005. Da correcao monetaria: seg<br>sistema Especial de Liquidacao e<br>Decreto n. 3.719, de 18 de agost | NÃO<br>1.390, de 31 de<br>n. 1.765, de 21 de<br>n. 5.025, de 08 de<br>n. 5.357, de 11 de<br>6.195, de 29 de junho<br>a 25 de novembro de<br>pundo a taxa mensal do<br>e Custodia, conforme o<br>co de 2006. Da Multa: | Ativo                             |
| MULTA<br>multa por descumprimento contratual                                                                                     | MULTA<br>multa.                                                                                                    | NÃO                                                                                                    | Ativo                             |

## Tela de Sucesso

Sucesso

Motivo origem débito TESTE inserida com sucesso.

Menu Principal

Inserir outro Motivo Origem Debito Atualizar Motivo Origem Debito Inserida

### Preenchimento dos Campos - Tela de Filtro

| Campo               | Preenchimento dos Campos                                                                                                    |
|---------------------|----------------------------------------------------------------------------------------------------|
| Descrição           | Informe por extenso a descrição da origem do débito, selecionando:<br>Iniciando pelo texto.<br>Contendo o texto.                             |
| Descrição Abreviada | Informe por extenso a descrição abreviada da origem do débito,<br>selecionando:<br><i>Iniciando pelo texto.</i><br><i>Contendo o texto</i> . |
| Indicador de uso    | Selecione, entre: Ativo; Inativo; Todos.                                                                                                    |
| Descartado          | Selecione, entre: <i>Sim</i> ; <i>Não</i> ; <i>Todos</i> .                                                                                   |

| Campo         | Preenchimento dos Campos                                   |
|---------------|------------------------------------------------------------|
| Motivo Padrão | Selecione, entre: <i>Sim</i> ; <i>Não</i> ; <i>Todos</i> . |

# Preenchimento dos Campos - Tela de Atualização

| Campo               | Preenchimento dos Campos                                                                                            |
|---------------------|----------------------------------------------------------------------------------------------------|
| Descrição           | Campo obrigatório - Informe por extenso a descrição da origem do débito.                                            |
| Descrição Abreviada | Informe por extenso a descrição abreviada da origem do débito.                                                      |
| Texto               | Campo obrigatório - Descreva a justificativa para a origem do débito.                                               |
| Fundamento Legal    | Campo obrigatório - Descreva o fundamento legal e/ou contratual de a dívida estar inscrita em <b>Dívida Ativa</b> . |
| Motivo Padrão       | Selecione entre <i>Sim</i> ou <i>Não</i> .                                                                          |

## Funcionalidade dos Botões

| Botão         | Descrição da Funcionalidade                                                                                                    |
|---------------|----------------------------------------------------------------------------------------------------|
| Limpar        | Ao clicar neste botão, o sistema limpa o conteúdo dos campos na tela.                                                                                                    |
| Filtrar       | Ao clicar neste botão, o sistema filtra os dados informados.                                                                                                    |
| Remover       | Solicitar ao sistema a remoção das categorias que foram selecionadas para<br>remoção.<br>Só serão removidas as categorias que não tiverem vínculo com outras<br>informações no sistema, como por exemplo, imóveis vinculados.         |
| Voltar Filtro | Retornar para a tela de filtro. O sistema irá manter a informação dos<br>argumentos de pesquisa informados anteriormente.                                                                                                    |
| Cancelar      | Ao clicar neste botão, o sistema cancela a operação e retorna à tela principal.                                                                                                    |
| Inserir       | Ao clicar neste botão, o sistema comanda a inserção do motivo de origem do débito.                                                                                                    |
| Voltar        | Ao clicar neste botão, o sistema retorna à tela anterior.                                                                                                    |
| Desfazer      | Ao clicar neste botão, o sistema desfaz o último procedimento realizado.                                                                                                    |
| Cancelar      | Ao clicar neste botão, o sistema cancela a operação e retorna à tela principal.                                                                                                    |
| Atualizar     | Ao clicar neste botão, o sistema comanda a atualização dos dados nas bases de dados.                                                                                                    |
| Clonar        | Ao clicar neste botão, o sistema acessa a funcionalidade Inserir Motivo<br>Origem Débito com os campos Texto e Fundamento Legal <i>clonados</i> da<br>tela de atualização, para inserção com nova Descrição e Descrição<br>Abreviada. |

| Botão | Descrição da Funcionalidade                                                                                        |
|-------|----------------------------------------------------------------------------------------------------|
| Alt   | Solicitar a geração de um relatório com as informações das categorias selecionadas.                                |
|       | Para instruções mais detalhadas de como gerar o relatório, clique clique em<br>Informações - Como Gerar Relatório. |

#### Referências

Manter Motivo Origem Débito

**Termos Principais** 

Cobrança

Dívida Ativa

Clique **aqui** para retornar ao Menu Principal do GSAN.

×

From: https://www.gsan.com.br/ - Base de Conhecimento de Gestão Comercial de Saneamento

Permanent link: https://www.gsan.com.br/doku.php?id=ajuda:manter\_motivo\_origem\_debito&rev=1518813819

Last update: 16/02/2018 20:43

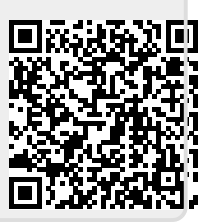